# 東京工芸大学 中野キャンパス PC演習室

# リモート接続マニュアル

Windows  $\Rightarrow$  Windows

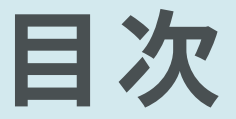

# 初期設定 利用申請 接続方法 問い合わせ先

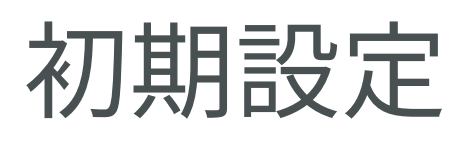

| 8      | D |                   |
|--------|---|-------------------|
| Ľ      |   | Drive File Stream |
| ⊡<br>⊠ |   | EmEditor          |
| ø      | × | Excel             |
| dh Ca  | G |                   |
| 00     | - | Google Chrome     |
|        | Q | O Ħ               |

#### Windows の設定 設定の検索 デバイス Bluetooth D 5774 ディスプレイ、サウンド、通知、電源 Bluetooth、プリンター、マウス ネットワークとインターネット 電話 Android、iPhone のリンク Wi-Fi、機内モード、VPN アプリ アンインストール、既定値、オブション の機能 個人用設定 Ľ 背景、ロック画面、色 時刻と言語 2 アカウント アカウント、メール、同期、職場、家族 音声認識、地域、日付

#### 命 ホーム VPN + VPN 接続を追加する 設定の検索 Q (2) ネットワークとインターネット 詳細オプション ⊕ 状態 従量制課金接続経由での VPN を許可 🥼 Wi-Fi **し** オン ローミング中の VPN を許可 記 イーサネット オン 😭 ダイヤルアップ % VPN (1) 関連設定 アダプターのオプションを変更する 砂 機内モ−ド 共有の詳細オプションを変更する (り) モバイル ホットスポット ネットワークと共有センター 🕀 プロキシ Windows ファイアウォール

#### 1

最初に大学のネットワークに接続するための設定 を行います

以下の手順で設定アプリを開きます

- ① [スタート] をクリック
- ② [設定] をクリック

設定が済んでいる方は7ページの利用申請に進ん でください

### 2 [ネットワークとインターネット] をクリックしま

### 3

以下の手順で VPN プロファイル登録ウィンドウ を開きます

- ① [VPN] をクリック
- ② [VPN 接続を追加する] をクリック

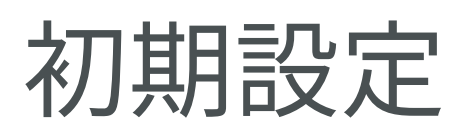

| <br>VPN接続を追加              |       |
|---------------------------|-------|
| VPN プロバイダー                |       |
| Windows (ビルトイン)           |       |
| 接結么                       |       |
| menbersvpn.t-kougei.ac.jp |       |
|                           |       |
| サーバー名またはアドレス              |       |
| menbersvpn.t-kougei.ac.jp |       |
| VPN の種類                   |       |
|                           |       |
| 争前共有キーを使うにLZTP/IPsec V    |       |
| 事前共有キー                    |       |
| •••••                     |       |
|                           |       |
| リイノイノ信報の建築                |       |
| ユーザー名とパスワード               |       |
| ユーザー名 (オプション)             |       |
| a2020999@st               |       |
|                           |       |
| ハスワート (オフジョン)             |       |
| •••••                     |       |
| ✓ サインイン情報を保存する            |       |
| 保存                        | キャンセル |

以下の内容で VPN プロファイルを登録します

VPNプロバイダー Windows (ビルトイン)

接続名 membersvpn.t-kougei.ac.jp

サーバー名またはアドレス membersvpn.t-kougei.ac.jp

VPN の種類 事前共有キーを使った L2TP/IPsec

事前共有キー KOUGEI

サインイン情報の種類 ユーザー名とパスワード

ユーザー名 (オプション) ユーザー名@st (例 a2020999@st) 学生はユーザー名の後に@stを付けてください ユーザー名はコウゲイ net や Google サービスのメールア ドレス (@より前の部分) と同じです

パスワード (オプション) コウゲイnetのパスワード

[サインイン情報を保存する] をチェック

[保存] をクリック

| ŵ VPN                     |
|---------------------------|
| + VPN 接続を追加する             |
| menbersvpn.t-kougei.ac.jp |
| 詳細オプション                   |
| 従量制課金接続経由での VPN を許可       |
| <b>(</b> ) オン             |
| ローミング中の VPN を許可           |
| <b>(</b> オン               |
|                           |
| 関連設定                      |
| アダブターのオブションを変更する          |

### 5

membersvpn.t-kougei.ac.jp という名前で VPN プロファイルが登録されていることを確認 し、[アダプターのオプションを変更する] をクリ ックします

### 初期設定

| 😰 ネットワーク接続                                                         |                          | -     |     | ×        | 6      |
|--------------------------------------------------------------------|--------------------------|-------|-----|----------|--------|
|                                                                    | ٽ ~                      |       |     | <i>م</i> | 0      |
| 整理 ▼ この接続を開始する »                                                   |                          |       | · 🔟 | ?        | ┃      |
| Bluetooth ネットワーク接続<br>接続されていません<br>Bluetooth Device (Personal Area |                          |       |     |          | 示します   |
| membersvpn.t-kougei.ac.jp<br>切断<br>WAN Miniport (L2TP)             |                          |       |     |          | ① [mem |
| Wi-Fi<br>Editan Clusted                                            | <b>接続/切断(O)</b><br>状態(U) |       |     |          | ② [プロ/ |
| auto Intel(R) Dual Band Wireless-AC 31.                            | 既定の接続に                   | 设定(F) |     |          |        |
| ネットワーク                                                             | コピーの作成(C                 | )     |     |          |        |
| Intel(R) Ethernet Connection I219-                                 | ショートカットの                 | 作成(S) |     | _        |        |
|                                                                    | 💡 削除(D)                  |       |     |          |        |
|                                                                    | 💡 名前の変更(N                | I)    |     |          |        |
| 4個の項目 1個の項目を選択 2                                                   | ᠹ プロパティ(R)               |       |     |          |        |

以下の手順で VPN のプロパティダイアログを表 示します

- ① [membersvpn.t-kougei.ac.jp] を右クリック
- ② [プロパティ] をクリック

| 全般 オプション セキュリティ ネットワーク 共有                     |
|-----------------------------------------------|
| VPN の種類(I): (1)                               |
| IPsec を利用したレイヤー 2 トンネリング プロトコル (L2TP/IPsec) V |
| 詳細設定(S)                                       |
| データの暗号化( <u>D</u> ):                          |
| 暗号化は省略可能(暗号化なしでも接続します) ~                      |
| 認証                                            |
| ○ 拡張認証プロトコル (EAP) を使う(E)                      |
| $\sim$                                        |
| プロパティ(R)                                      |
| ● 次のプロトコルを許可する(P)                             |
|                                               |
|                                               |
| □ 暗号化されていないパスワード (PAP)(U)                     |
|                                               |
| Microsoft CHAP Version 2 (MS-CHAP v2)         |
|                                               |
| 「メイン)を自動的に使う( <u>A</u> )                      |
|                                               |
| <b>(5)</b> OK キャンセル                           |
|                                               |

#### 7

以下の手順で認証方法を変更します

- ① [セキュリティ] タブをクリック
- ② [次のプロトコルを許可する] をクリック
- ③ [暗号化されていないパスワード (PAP)] をチェック
- ④ [チャレンジハンドシェイク認証プロトコル (CHAP)] をチェック
- ⑤ [OK] をクリック

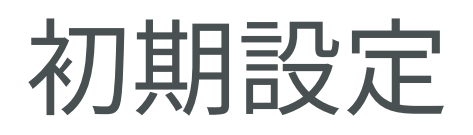

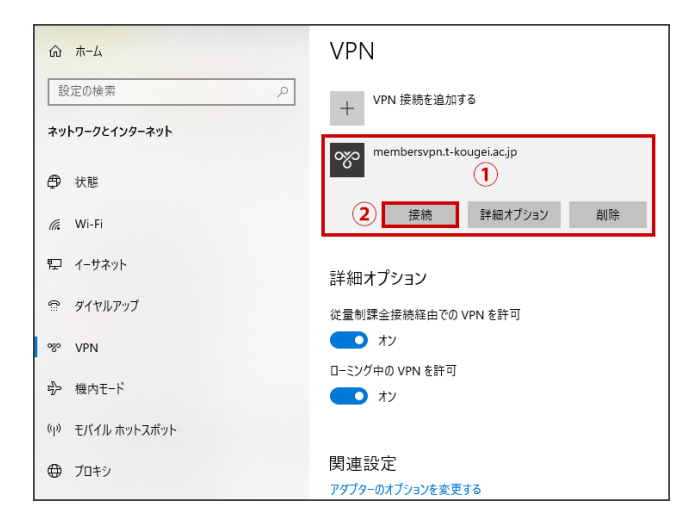

#### 命 ホーム VPN 設定の検索 P + VPN 接続を追加する ネットワークとインターネット membersvpn.t-kougei.ac.jp 接続済み ⊕ 状態 詳細オプション 切断 *(*, Wi−Fi 記 イーサネット 詳細オプション 🏫 ダイヤルアップ 従量制課金接続経由での VPN を許可 オン % VPN ローミング中の VPN を許可 砂 機内モ−ド **一** オン (小) モバイル ホットスポット 関連設定 ⊕ プロキシ アダブターのオブションを変更する

#### 8

設定ウィンドウに戻り、以下の手順で VPN の接 続確認を行います

- ① [membersvpn.t-kougei.ac.jp] をクリック
- ② [接続] をクリック

#### 9

[接続済み] と表示されていることを確認し、[切 断] をクリックします

接続時は通信が制限されますので PC 演習室のコ ンピュータのご利用終了後は必ず切断するように してください

以上で初期設定は完了です

## 利用申請

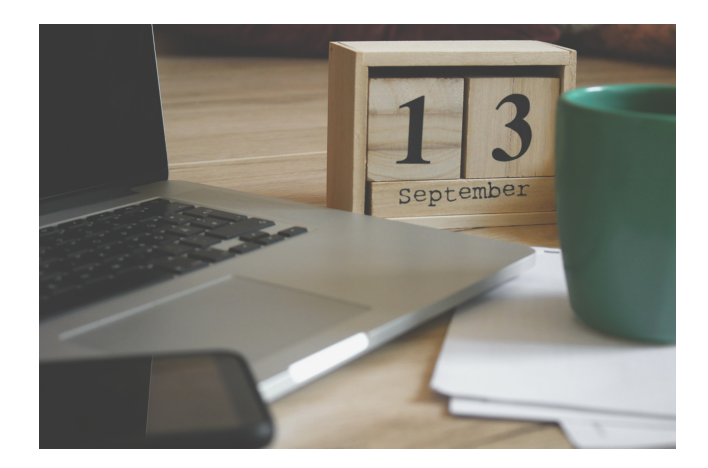

1

PC 演習室のコンピュータのご利用希望日時をご 連絡ください

ご利用可能時間は開室日の9時~22時です 開室日は以下のページでご確認ください <u>http://www.cc.t-kougei.ac.jp/pcroom/nakano/</u>

連絡先 (教育研究情報課) 03-5371-2857 joho@office.t-kougei.ac.jp

受付時間 月曜~金曜 9時~18時30分 土曜 9時~11時30分 12時30分~17時00分

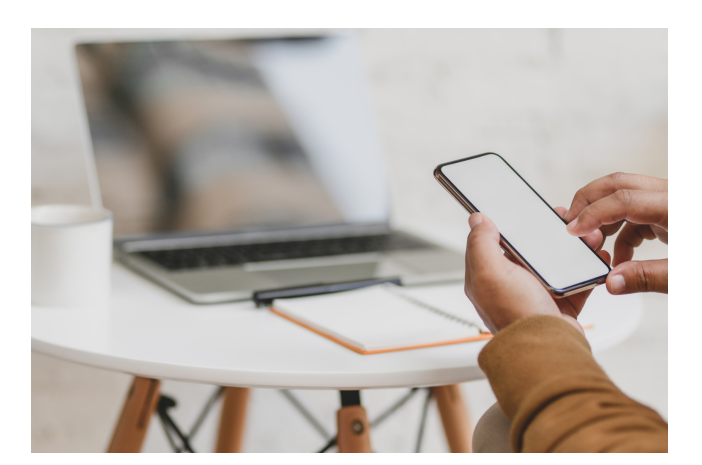

### 2

コンピューターの準備ができましたら接続情報を お知らせしますので、しばらくお待ちください

大学から接続情報の連絡がありましたら8ページ の接続方法に進んでください

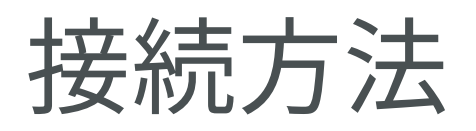

| 🔭 memb             | ersvpn.t-kouge          | i.ac.jp          |        |
|--------------------|-------------------------|------------------|--------|
|                    |                         |                  |        |
|                    |                         |                  | 接続 3   |
|                    |                         |                  |        |
| <b>~</b><br>接続済    | ъ                       |                  |        |
| M. 1994            | 100.00                  |                  |        |
| <i>%</i>           | 10001                   |                  |        |
| ネットワークと<br>設定を変更しま | インターネットの<br>す (例: 接続を従量 | 設定<br>制課金接続に設    | 定する)。  |
| (i.                | цу.                     | (y)<br>モバイル ホットス |        |
| Wi-Fi              | 機内モ−ド                   | ポット              |        |
|                    | (?                      | ) ^ () (;        | '■ A 🖵 |

以下の手順で大学のネットワークに接続します

- タスクバーのネットワークアイコンを クリック
- ② membersvpn.t-kougei.ac.jp をクリック
- ③ [接続] をクリック

| <b>※</b> memore<br>接続済  | asten.t-kouge<br>み        | i.ac.jp                 |       |
|-------------------------|---------------------------|-------------------------|-------|
|                         |                           | ţ                       | 刀断    |
|                         |                           |                         |       |
| <b>》</b> [[] 接続済        | ъ                         |                         |       |
| <b>%</b>                | 44.5                      |                         |       |
| ₩.                      | -                         |                         |       |
| <b>ネットワークと</b> 設定を変更します | インターネットの言<br>† (例: 接続を従量: | 設 <b>定</b><br>制課金接続に設た  | 言する)。 |
| ſ.                      | \$                        | (µ)<br>エバイル <u>ホットフ</u> |       |
| Wi-Fi                   | 機内モ−ド                     | ポット                     |       |

#### 2

接続済みと表示されていることを確認します

接続時は通信が制限されますので PC 演習室のコ ンピュータのご利用終了後は必ず切断するように してください

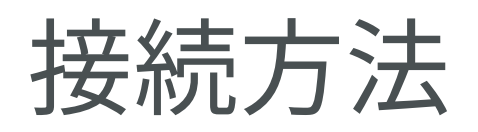

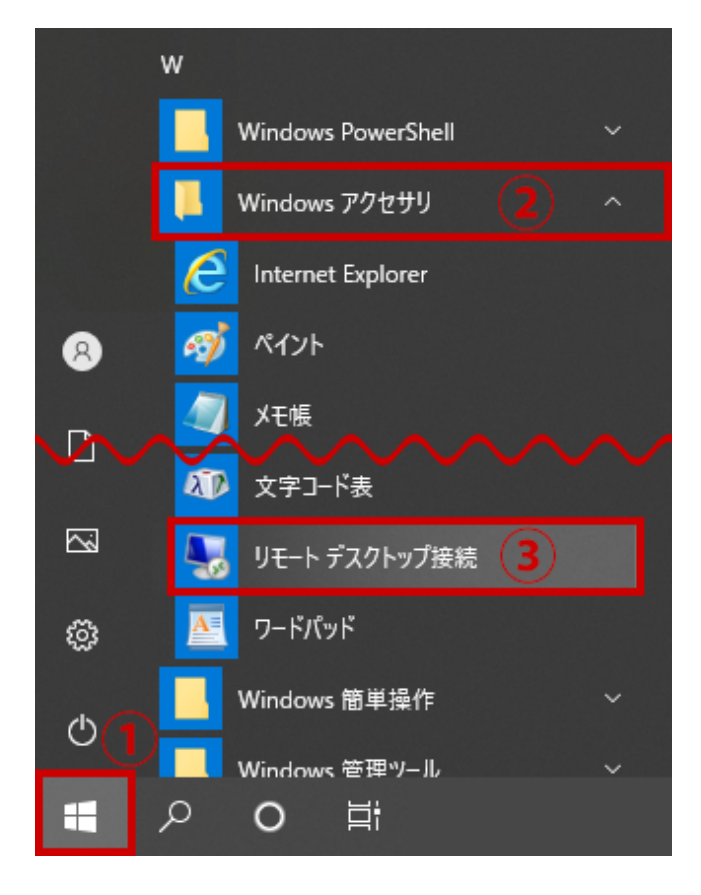

以下の順にクリックしてリモートデスクトップ接 続アプリを開きます

- ① [スタート] をクリック
- ② [Windows アクセサリ] をクリック
- ③ [リモート デスクトップ接続] をクリック

| 퉣 リモート デスクトップ接続                                     | -              | -      |               | ×          |
|-----------------------------------------------------|----------------|--------|---------------|------------|
| リモート デスクトップ<br>接続                                   |                |        |               |            |
|                                                     |                |        |               |            |
| コンピューター( <u>C</u> ): 例: computer.fabrikam.com       |                | $\sim$ |               |            |
| ユーザー名: 指定されていません                                    |                |        |               |            |
| コンピューター名フィールドが空白です。<br>リモート コンピューターの完全な名前を入力してください。 |                |        |               |            |
| ますションの表示( <u>O</u> )                                | 接続( <u>N</u> ) |        | へルプ( <u>ŀ</u> | <u>+</u> ) |

#### 4

大学から連絡のあった接続先のコンピューター名 を入力し、[接続] をクリックします

(例 pcl5-67.tpu-pc.t-kougei.ac.jp)

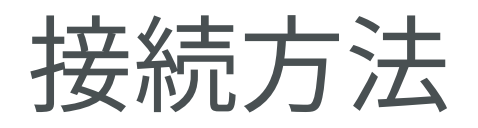

| 資格情報を入力してください<br>これらの資格情報は、 の の たんに使用されます。<br>パスワード |
|-----------------------------------------------------|
| これらの資格情報は、 の の 接続に使用されます。 への接続に使用されます。 パンプード        |
| パスワード                                               |
| パスワード                                               |
|                                                     |
| Moseofincourikonatur@efficio-<br>Imopilacje         |
| このアカウントを記憶する                                        |
| その他 (1)                                             |
| 8 SPENII<br>Monachi anathinaturijulian<br>Imperaço  |
| タ 別のアカウントを使用する 2                                    |
| OK キャンセル                                            |

左のようにパスワードの入力のみ求められる場合 は、以下の手順でサインインに使用するアカウン トを変更します

- ① [その他] をクリック
- ② [別のアカウントを使用する] をクリック

| Windows セキュリティ<br>次 校 はま 起 さ ユーカー マノナット                    | ×       |
|------------------------------------------------------------|---------|
| 資格情報を入力してくたさい<br>7からの次格は招は                                 | <b></b> |
| これらの貞俗情報は、これもしていたので、これでは、これでは、これでは、これでは、これでは、これでは、これでは、これで | ĦΖ      |
| ユーザー名 1                                                    |         |
| パスワード 2                                                    |         |
| □ このアカウントを記憶する                                             |         |
| その他                                                        |         |
| A MARINA<br>Managelation                                   |         |
| 8 別のアカウントを使用する                                             |         |
| ок <b>3</b> ++77211                                        |         |

#### 6

PC 演習室のユーザー名とパスワードを入力して サインインします

 ユーザー名@tpu-pc.t-kougei.ac.jp
 ユーザー名の後に @tpu-pc.t-kougei.ac.jp と入 力してください
 (例 a2020999@tpu-pc.t-kougei.ac.jp)

ユーザー名はコウゲイ net や Google サービス のメールアドレス (@より前の部分) と同じです

 パスワード パスワードもコウゲイ net や Google サービス と同じです

③ [OK] をクリックします

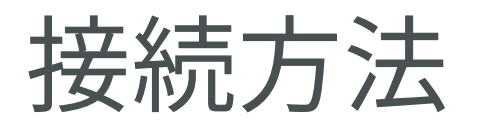

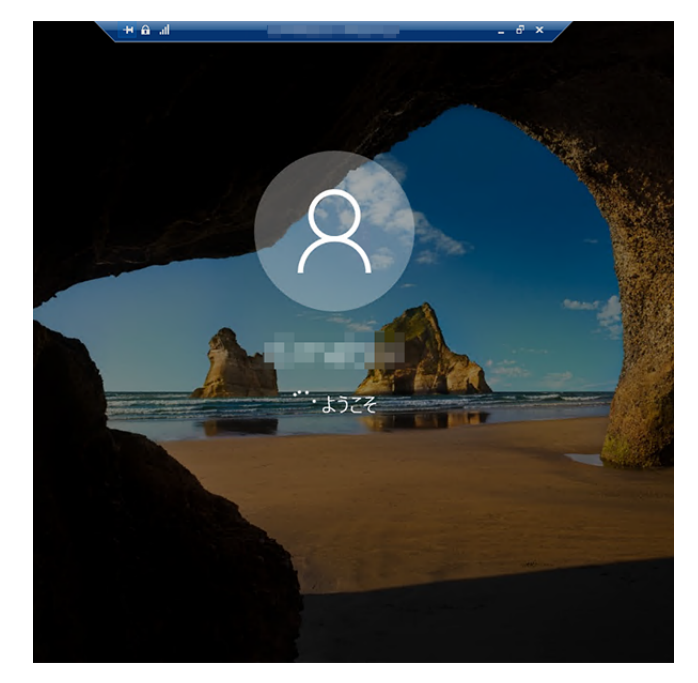

サインインに成功すると「ようこそ」メッセージ が表示されます デスクトップが表示されるまで数分かかりますの でしばらくお待ちください

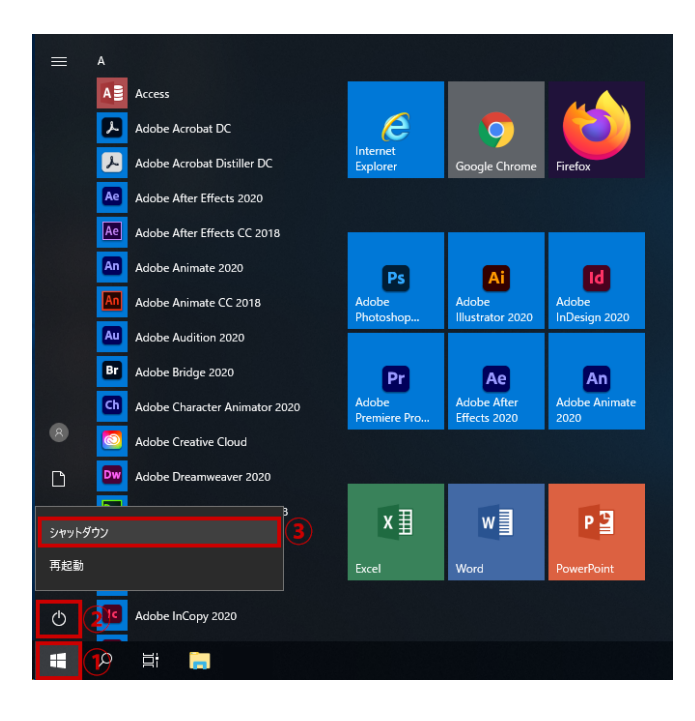

#### 8

ご利用が終わりましたら以下の手順で (PC 演習 室のコンピュータを) シャットダウンしてくださ い

- ① [スタート] をクリック
- ② [電源] をクリック
- ③ [シャットダウン] をクリック

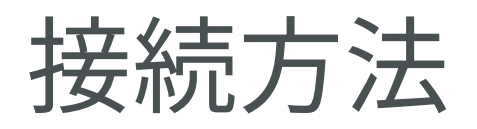

| <b>※</b> mem<br>接続 | bersvpn.t-kouge<br>済み     | ei.ac.jp<br>2)<br>切断 <b>3</b> |
|--------------------|---------------------------|-------------------------------|
| °∕⊂ ===            | u                         |                               |
| <i>₩</i> ● 接続      | 済み                        |                               |
| 17.                |                           |                               |
| °77.               | 6.6001                    |                               |
| ネットワーク。<br>設定を変更し  | とインターネットの<br>ます (例: 接続を従量 | 設定<br>:制課金接続に設定する)。           |
| ſ.                 | ър<br>Гр                  | (1))                          |
| Wi-Fi              | 機内モ−ド                     | ポット<br>(1)                    |
|                    | (                         | ) ^ Ф <i>ॡ</i> ■ А 🖵          |

以下の手順で大学のネットワークから切断します

- タスクバーの [ネットワークアイコン] をクリック
- ② membersvpn.t-kougei.ac.jp をクリック
- ③ [切断] をクリック

接続時は通信が制限されますので PC 演習室のコ ンピュータのご利用終了後は必ず切断するように してください

### 問い合わせ先

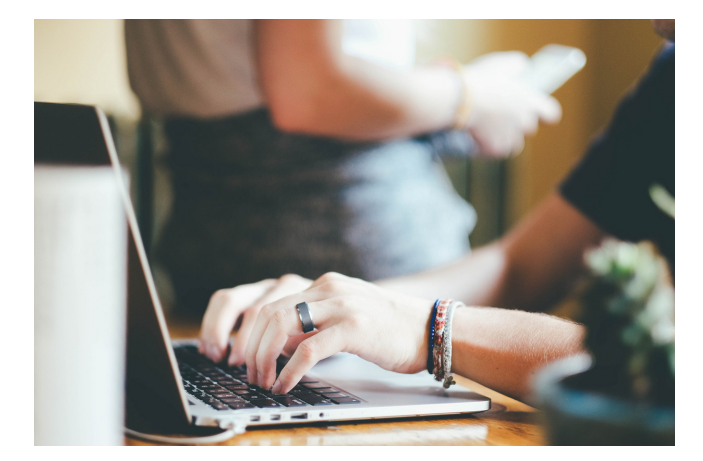

ご不明な点がございましたら下記まで電話または 電子メールでお問い合わせください。

教育研究情報課 03-5371-2857 joho@office.t-kougei.ac.jp

受付時間 平日 9時~18時30分 土曜 9時~11時30分 12時30分~17時00分